Hướng dẫn tham khảo nhanh này dành cho các học sinh là cư dân tam trú đăng ký vào một trường phố thông công lập của tiểu bang New South Wales (NSW)

र् 🛨 🗋 💶 😩 🗄

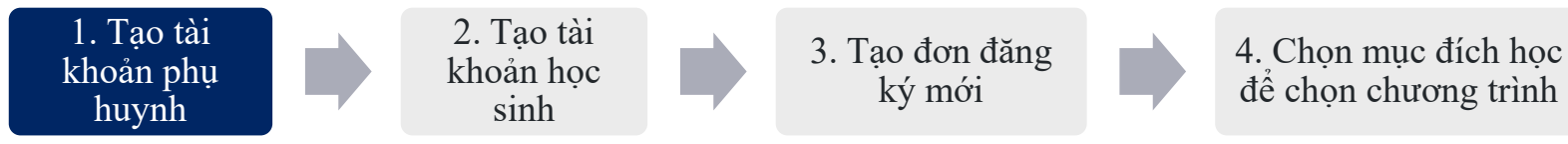

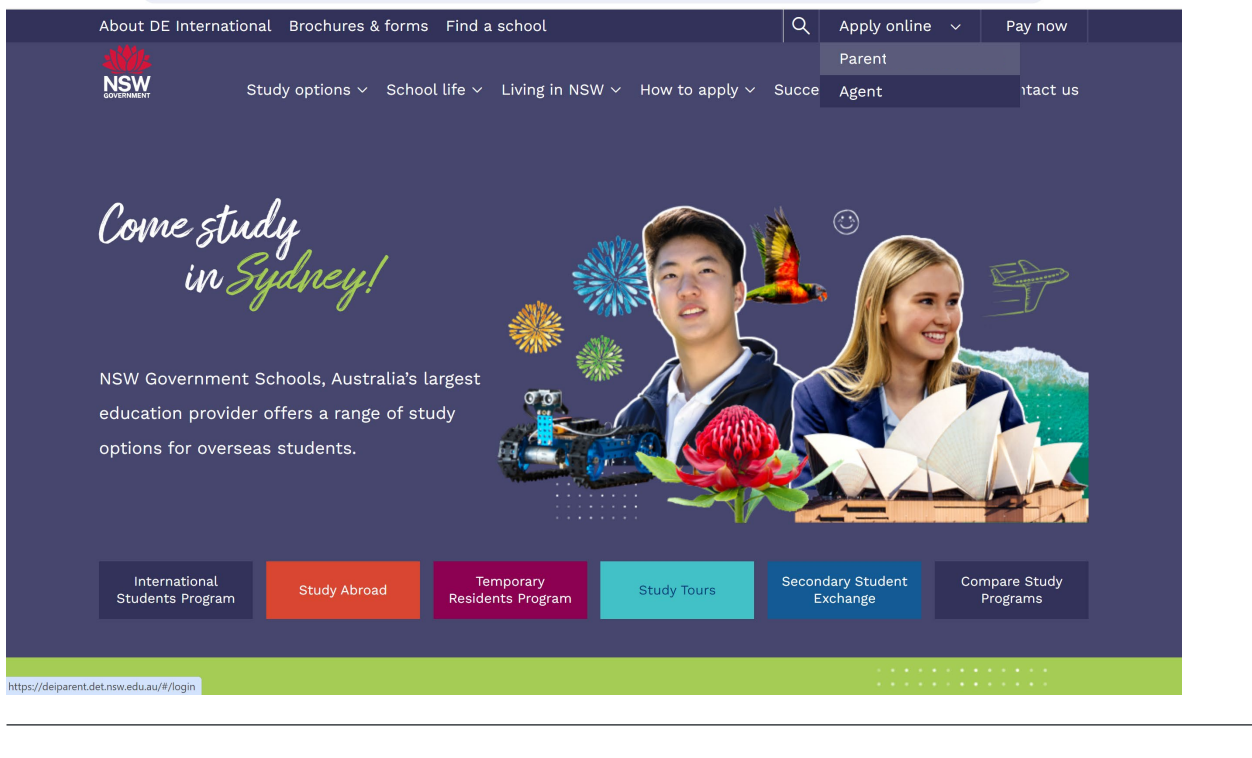

🛱 🙄 deinternational.nsw.edu.au

C

Cách truy cập Cổng Đăng ký Trực tuyến

1. Mo trang web cua DE International: https://www.deinternational.nsw.edu.au

2. Ở phía trên cùng bên phải màn hình, hãy mở menu thả xuống "Apply online" (Đăng ký trực tuyển) và chon:

"Parent" (Phu huynh)

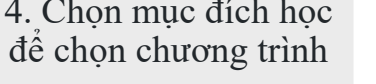

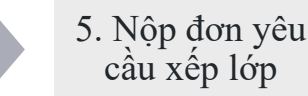

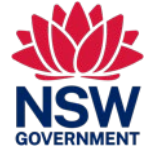

6. Cấp quyền

Hướng dẫn tham khảo nhanh này dành cho các học sinh là cư dân tạm trú đăng ký vào một trường phố thông công lập của tiểu bang New South Wales (NSW)

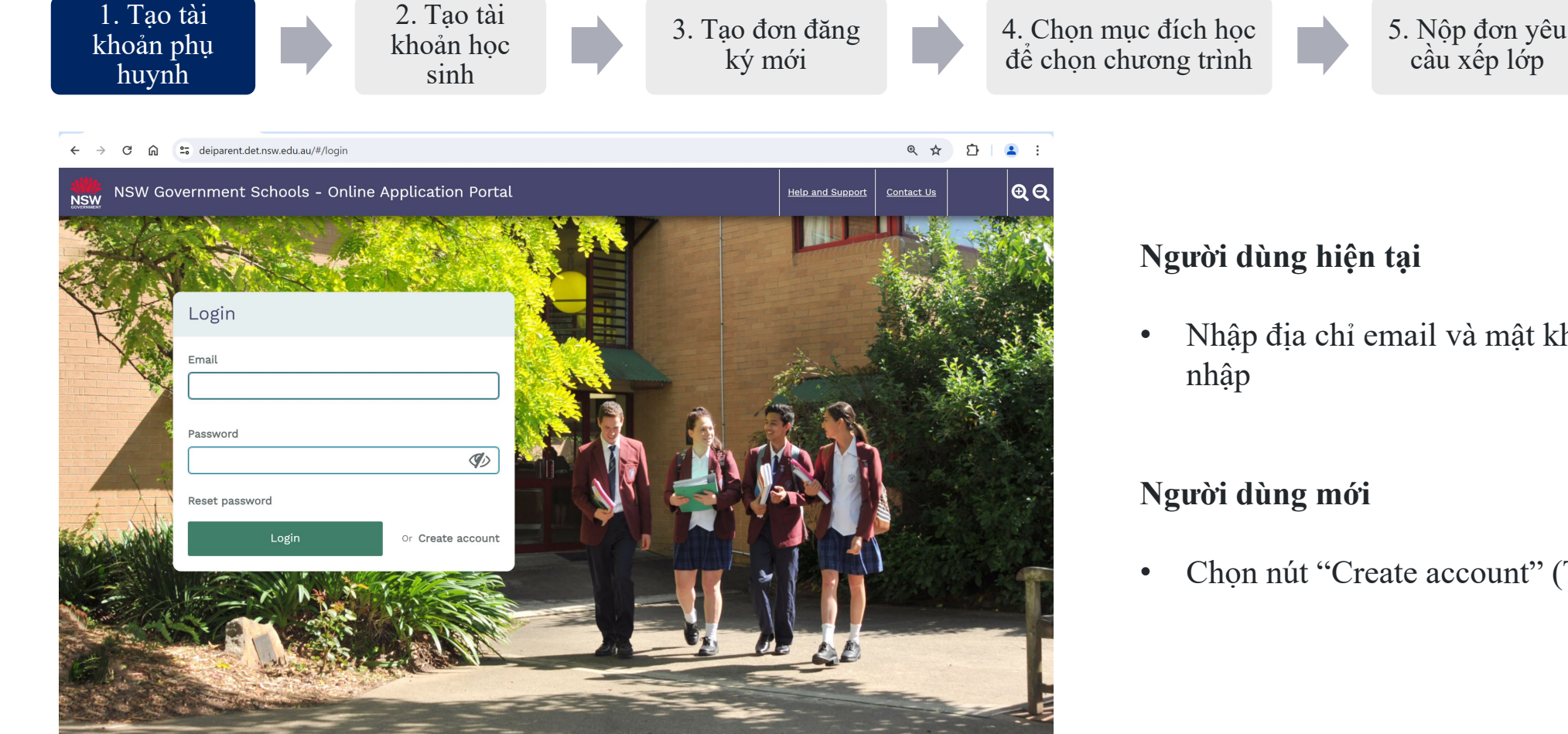

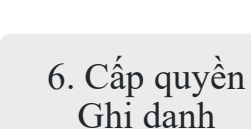

Nhập địa chỉ email và mật khẩu của quý vị để đăng

Chọn nút "Create account" (Tạo tài khoản)

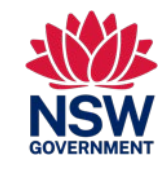

#### Hướng Dẫn Sử Dụng Nhanh Trên Hệ Thống Đăng Ký Trực Tuyến. Hướng dẫn tham khảo nhanh này dành cho các học sinh là cư dân tam trú đăng ký vào một trường phổ thông công lập của tiểu bang New South Wales (NSW) 1. Tao tài 2. Tao tài 6. Cấp quyền 3. Tao đơn đăng 4. Chon muc đích hoc 5. Nôp đơn yêu khoản học khoản phu để chọn chương trình câu xếp lớp ký mới sinh huynh Tạo tài khoản Phụ huynh/Người giám hộ Hợp pháp\* £. deiparent.det.nsw.edu.au/#/create-parent Q 1 Create Parent/Guardian account Đăng ký một phụ huynh/người giám hộ hợp pháp (người Parent/Guardian (Your details) chăm sóc chính) để truy cập cổng đăng ký (có thể thêm Given Name/ First Name\* phụ huynh hoặc người thân trực tiếp trong phần sau ở giai As per the identity document, e.g., passpor đoạn đăng ký) Family Name/ Last Name/ Surname\* \*Lưu ý: Người giám hô hợp pháp không bao gồm người giám hô/người chăm Click here only if your passport or birth certificate does not have a family name, last name or surna sóc được Bô Nôi vụ hoặc tiểu bang NSW phê duyệt Date of Rirth DD/MM/YYYY Nhập (các) tên giống như trên hộ chiếu Gender Male Female Country of Birth

- Tải lên giấy tờ tùy thân
- Điền tất cả các ô bắt buộc, được đánh dấu bằng dấu hoa thị (\*)

ImmiCard, Titre de Voyage, Document for Travel to Australia (DETTA) or PLO56 Evidence Card?\* Do you have a

~

Hệ thống Trường Công lập NSW –

Identity document type

Please selec

Nationality Please selec

Passnor

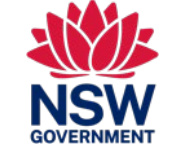

Hướng dẫn tham khảo nhanh này dành cho các học sinh là cư dân tạm trú đăng ký vào một trường phổ thông công lập của tiểu bang New South Wales (NSW)

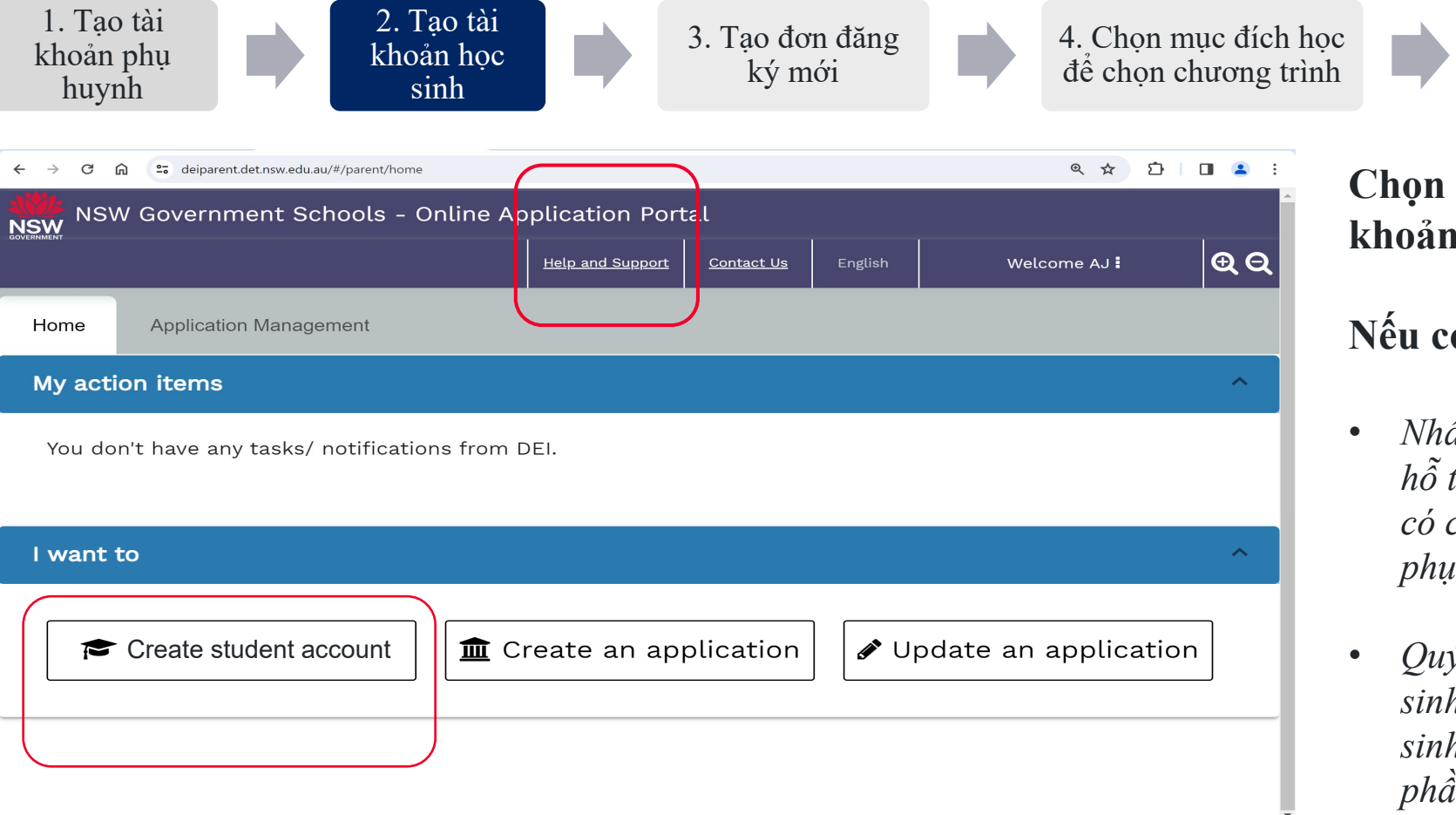

Chọn "Create a student account" (Tạo tài khoản học sinh) để tạo hồ sơ mới cho con.

### Nếu con quý vị đã được ghi danh:

5. Nôp đơn yêu

câu xếp lớp

- Nhấp vào "<u>Help and support</u>" (Trợ giúp và hỗ trợ) để DE International liên kết hồ sơ hiện có của con quý vị với thông tin đăng nhập của phụ huynh này.
- Quý vị sẽ không cần phải đăng ký lại một học sinh hiện tại hoặc nộp đơn đăng ký mới. Học sinh đã được ghi danh không cần phải tiếp tục phần còn lại của hướng dẫn sử dụng này.

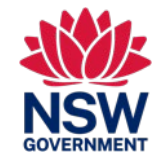

6. Cấp quyền

| Hưởng dân tham khảo nhanh này dành cho các học sinh là cư dân tạm trù đăng kỳ vào một trường phổ thông công lập của tiêu bang New South Wales (NSW)                                                                                                    |                           |                  |                                   |          |                                     |          |                          |
|----------------------------------------------------------------------------------------------------|---------------------------|------------------|-----------------------------------|----------|-------------------------------------|----------|--------------------------|
| 1. Tạo tài<br>khoản phụ<br>huynh                                                                                                    | 3. Tạo đơn đăng<br>ký mới | 4. Chọ<br>để chọ | n mục đích học<br>on chương trình |          | 5. Nộp đơn yêu<br>cầu xếp lớp       |          | 6. Cấp quyền<br>Ghi danh |
| · · · · C 🙃 😅 deiparent.det.nsw.edu.au/#/parent/appl-mgmt                                                                                                    | ର୍ ଏ                      | 🖈 ጏ   😩          |                                   |          |                                     |          |                          |
| Create student account                                                                                                    |                           | >                |                                   |          |                                     |          |                          |
| Student Details Tao tài khoản học sinh                                                                                                    |                           |                  |                                   |          |                                     |          |                          |
| Has the student previously applied to a NSW Government Schol?*      Yes   No     Given Name/ First Name (As per the identity document, e.g., passport)*     Family Name/ Last Name/ Surname*     Click here only if your child's passport or birth certificate does not have a family name, last name or surname.     Preferred Name     Date of Birth (Child must turn five (5) by 31 July of the school start year to be eligible to start Kindergarten)*     DD/MM/YYY     Gender*     Male   Female     Student's Country of Birth*     Please select   •     Does the student have a current valid Passport, Immicard, Voyage de Titre, Document for Travel to Australia (DFTTA) or PL056 Evidence Card?*     Yes   No | 5                         | ubmit Close      | • Vui<br>con                      | i lòng o | cung cấp thông<br>rị để tạo tài kho | g tin ch | i tiết về<br>học sinh.   |

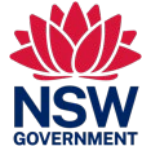

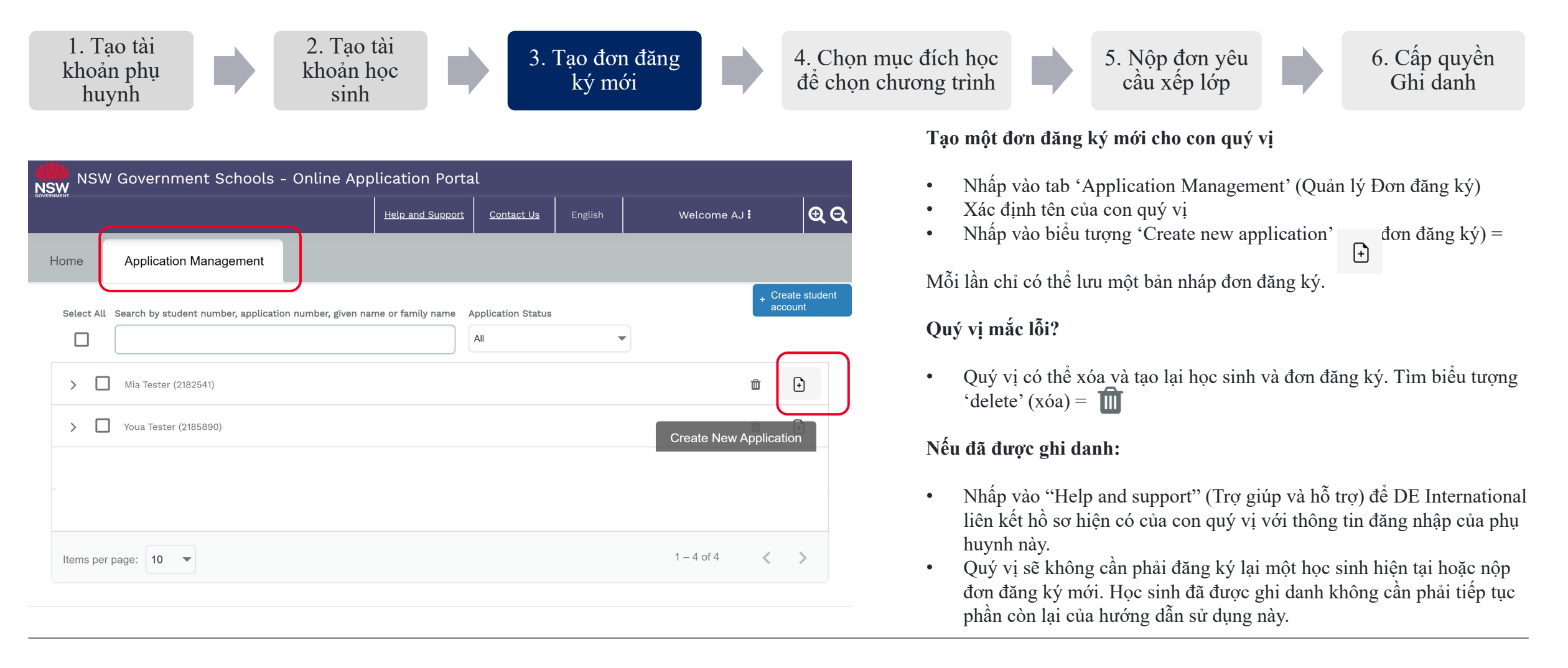

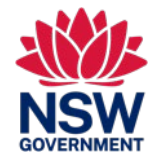

#### International Student Program Study Abroad Program moorary Residents Program International student visa (500P Schools Sector • < 1 year of study</p> 1+ years of study High school students (Year 7-12) · Students whose parents are coming to work or • All school years (Kindergarten to Year 12) 500 Student visa study Stay with family, carer, direct relatives or homestay Homestay accomodation All school years (Kindergarten to Year 12) Chương trình Học sinh Quốc tế/Du học option Students living with parents or visiting a direct More info relative More info. Apply direct hạng 500P Khu vực Trường Phổ thông) • Chỉ dành cho trẻ em có thi thực 500P Để biết thêm thông tin về các chương trình, hãy truy câp: https://www.deinternational.nsw.edu.au/

### Hệ thống Trường Công lập NSW – Hướng Dẫn Sử Dụng Nhanh Trên Hệ Thống Đăng Ký Trực Tuyến. Hướng dẫn tham khảo nhanh này dành cho các học sinh là cư dân tam trú đăng ký vào một trường phổ thông công lập của tiểu bang New South Wales (NSW)

1. Tao tài 2. Tao tài 4. Chon muc đích hoc 3. Tao đơn đăng 5. Nôp đơn yêu 6. Cấp quyền khoản phu khoản học để chọn chương trình câu xếp lớp Ghi danh ký mới sinh huynh "Mục đích học tập của học sinh" xác định chương trình quý vị sẽ đăng ký Chương trình Cư dân Tam trú NSW Government Schools - Online Application Portal ĐΘ Help and Support Contact Us Welcome AJ Phu huynh sẽ làm việc, đinh cư hoặc đến đây với tư cách người ti nan (con ở Australia Application No: T-2187557-01 Application Submitted Stage có thi thực) Back to Home • Tất cả các thi thực nhân đao, tay nghề, bắc cầu, lao đông và đinh cư Application > Student Visa Student Visa Phu huynh sẽ học tập theo thị thực 500 (con ở Australia có thị thực) (2) English Proficiency Student Study Purpose • Chỉ dành cho người hiện tại có thi thực 500 cho người phu thuộc hợp lê (3) School Program & Placement Mia is coming to Australia to study in a NSW government school because (please select):\* Phu huynh sẽ học tập theo visa 500 (con không có thị thực và cần có Xác nhân Đã được (4) Parent / Carer Details Parent will work, migrate, or arrive as a refugee (child in Australia 🗸 Xếp lớp (Confirmation of Placement) thì mới được nộp đơn xin thị thực 500 cho người (5) Accommodation & Welfare Parent will work, migrate, or arrive as a refugee (child in Australia with a visa) phu thuộc) Parent will study on a 500 visa (child in Australia with a visa) 6 Risk Assessment Parent will study on a 500 visa (child has no visa and needs Confirmation of Placement to apply for dependent 500 visa) • Chỉ dành cho những gia đình nộp đơn xin thi thực 500 cho người phu thuộc Family will be on holiday (child in Australia with visa subclass 600, 601, 602, 651) Child will study as the primary applicant on an international student visa (subclass 500P Schools Sector) Chỉ cần giấy tờ chứng minh, không cần đơn đăng ký (7) Supporting Documents Based on these answers, Mia may best suit the:\* 8 Summary Gia đình sẽ đi nghỉ (con ở Australia có thị thực thuộc phân hạng 600, 601, 602, 651) 9 Payment • Tất cả những người có Thi thực Du lịch (600, 601, 602, 651) Con sẽ học tập với tư cách là đương đơn chính theo thi thực học sinh quốc tế (phân

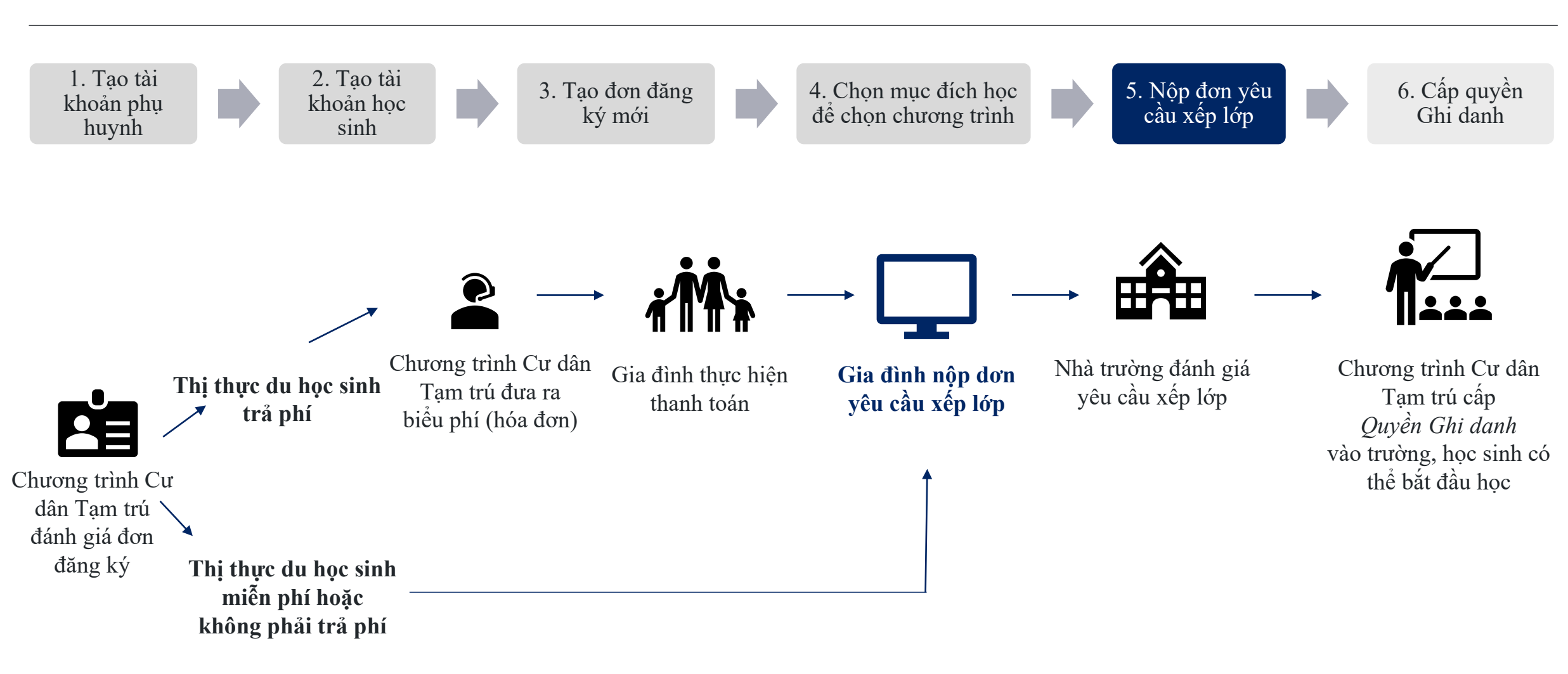

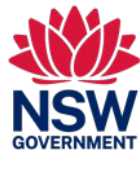

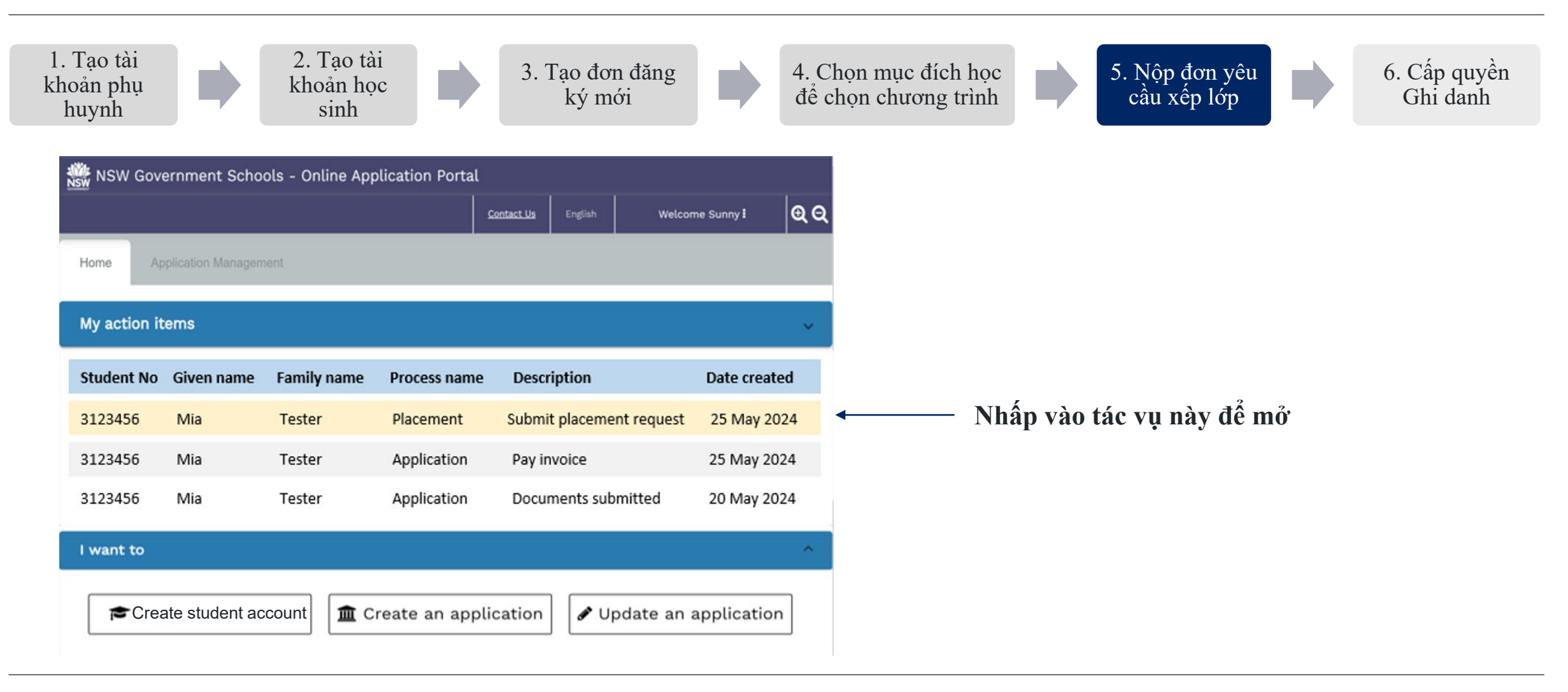

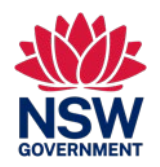

Hướng dẫn tham khảo nhanh này dành cho các học sinh là cư dân tạm trú đăng ký vào một trường phổ thông công lập của tiểu bang New South Wales (NSW)

Status: Oper acemen Student ID: 2159309 (DRTest DRFam) The application to enrol your child in a NSW government school with the Temporary Residents Program has be Student Details DRFam DRTest Family Name Given Nam Date of birth 12/11/2015 Gender Female Passport No 123456789 31/12/2023 Passport expin India Visa class BC Passport issue 08/03/2029 Visa expir 100 Ontario St.100 Ontario St.Ontario.FL.2000 Australian residentia address Proposed start date (will be confirmed by the school during interview r. Proposed school grade (will be confirmed by the school during intervie My local schools Intensive English Centres Distance Education schools Hospital school Find schools close to your home address. Find out mor Select a school in your local catchment zon

2. Tao tài

khoản học

sinh

1. Tao tài

khoản phu

huynh

### Nộp đơn yêu cầu xếp lớp đến trường của quý vị. Chọn:

- Ngày bắt đầu đề xuất
- Lớp đề xuất
- Loại trường (Trường phổ thông, IEC, Giáo dục Từ xa, Bệnh nhân bệnh viện)
- Chọn trường từ danh sách thả xuống

### Quý vị mắc lỗi?

- Yêu cầu đã gửi đến trường quý vị đã chọn
- Các trường có thể chọn không chấp nhận yêu cầu:
  - Quý vị có thể yêu cầu họ (không chấp nhận); hệ thống sẽ gửi cho quý vị một tác vụ mới để thực hiện một yêu cầu xếp lớp mới.

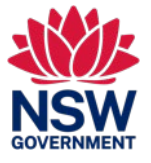

6. Cấp quyền

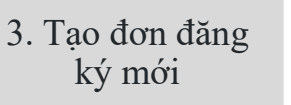

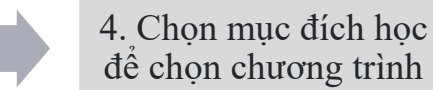

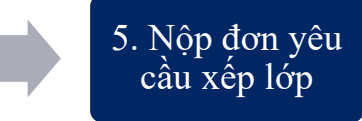

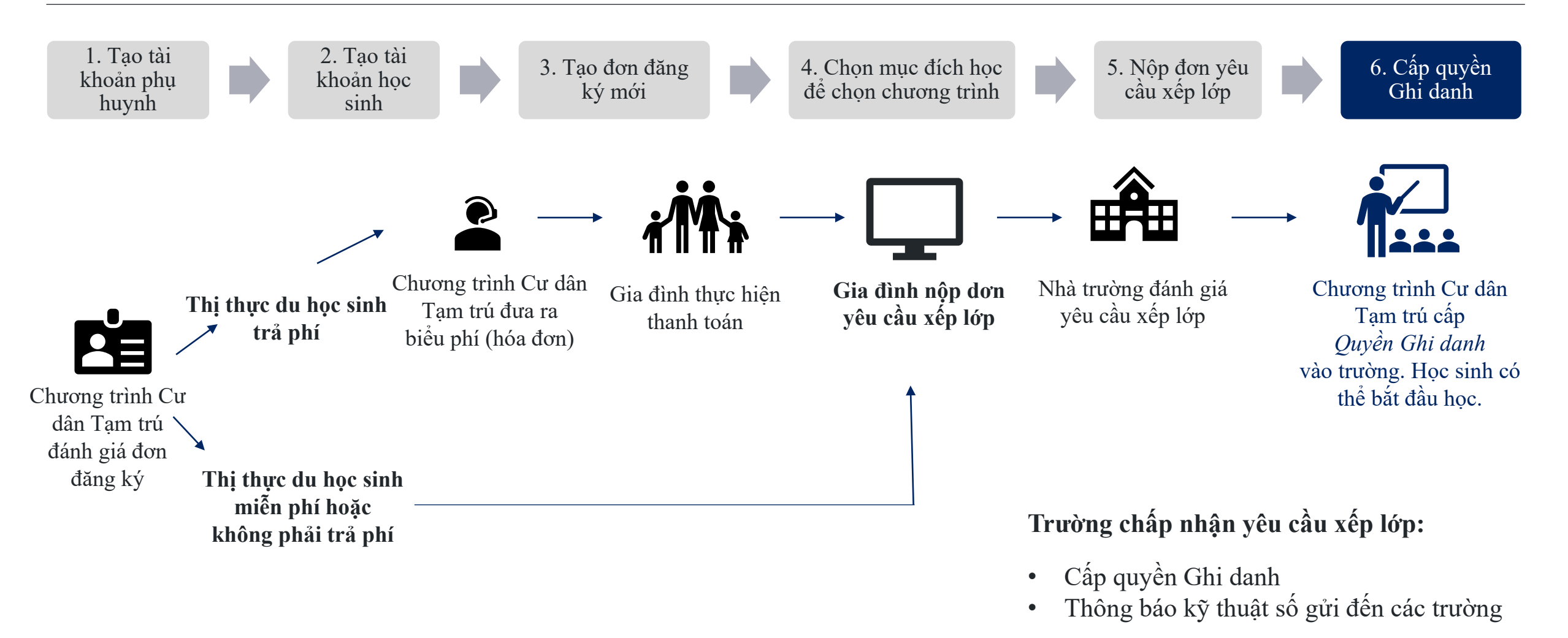

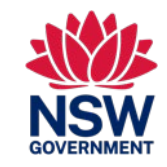

Hướng dẫn tham khảo nhanh này dành cho các học sinh là cư dân tạm trú đăng ký vào một trường phổ thông công lập của tiểu bang New South Wales (NSW)

#### <u>THÔNG TIN</u>

#### Tôi có thể tìm thông tin về Chương trình Cư dân Tạm trú ở đâu?

Có thể tham khảo thông tin về Chương trình Cư dân Tạm trú và việc nộp đơn đăng ký tại đây: https://www.deinternational.nsw.edu.au/study-options/study-programs/temporary-residents

#### <u>TẠO TÀI KHOẢN</u>

#### Làm cách nào để truy cập Cổng Đăng ký Trực tuyến của Hệ thống Trường Công lập NSW?

Chỉ nộp đơn đăng ký qua https://www.deinternational.nsw.edu.au/ hoặc đăng nhập qua https://deiparent.det.nsw.edu.au Khi quý vị đã tạo tài khoản phụ huynh: tên người dùng chính là địa chỉ email của quý vị.

#### Tôi không tìm thấy email kích hoạt tài khoản, tôi phải làm sao?

Hãy kiểm tra thư mục "junk" (rác) hoặc "spam" (thư rác). Nếu quý vị vẫn không tìm thấy, vui lòng liên hệ với chúng tôi: yêu cầu trợ giúp từ https://deinternational.atlassian.net/servicedesk/customer/portal/2

#### Nếu tôi đã có học sinh đăng ký hoặc ghi danh vào Hệ thống Trường Công lập NSW thì sao? Tôi làm cách nào để đăng ký?

Hãy tạo hồ sơ phụ huynh, sau đó liên hệ với bộ phận "Help and support" (Trợ giúp và hỗ trợ) bằng hộ chiếu của quý vị và con quý vị để liên kết hồ sơ hiện có với tài khoản của quý vị.

### <u>ÐĂNG KÝ</u>

### Làm cách nào để nộp đơn đăng ký trực tuyến?

Trước tiên, quý vị cần tạo tài khoản phụ huynh, sau đó tạo tài khoản học sinh, sau đó chọn 'Tạo đơn đăng ký mới'.

#### Điều gì sẽ xảy ra nếu tôi đã nộp đơn đăng ký bằng giấy trước ngày 6 tháng 11 năm 2023?

Nếu quý vị đã nộp đơn đăng ký bằng giấy, đơn đăng ký sẽ được xử lý theo khung thời gian xử lý hiện tại của chúng tôi. Các đơn đăng ký sau ngày đó phải được thực hiện trực tuyến.

### XÉP LỚP VÀ QUYỀN GHI DANH

### Làm cách nào tôi có thể liên hệ với các trường để nộp đơn yêu cầu xếp lớp?

Sau khi đơn đăng ký của quý vị đã được nộp và được Chương trình Cư dân Tạm trú phê duyệt: quý vị sẽ nhận được tác vụ nộp đơn yêu cầu xếp lớp trực tuyến. Sau đó nhà trường sẽ liên hệ với quý vị để phỏng vấn.

### TÔI CÓ THỂ NHẬN TRỢ GIÚP Ở ĐÂU?

Để được trợ giúp về Cổng Đăng ký Trực tuyến, vui lòng liên hệ với nhóm hỗ trợ của chúng tôi: https://deinternational.atlassian.net/servicedesk/customer/portal/2

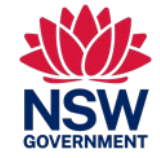